## PHONEGAP

**PhoneGap** adalah sebuah kerangka kerja/framework open source yang dipakai untuk membuat aplikasi cross-platform mobile dengan HTML, CSS, dan JavaScript. PhoneGap menjadi suatu solusi yang ideal untuk seorang web developer yang tertarik dalam pembuatan aplikasi di smartphone.

PhoneGap juga merupakan solusi ideal bagi mereka yang tertarik untuk membuat sebuah aplikasi yang dapat berjalan pada beberapa perangkat smartphone dengan basis kode yang sama. Artinya, cukup hanya dengan 1 kali koding saja, anda bisa membuat aplikasi untuk smartphone iPhone, Android, Blackberry, Symbian dan Palm. Tidak perlu koding secara terpisah, misal ingin membuat aplikasi untuk iPhone, saya perlu membuat koding untuk iPhone, untuk membuat aplikasi Android, saya perlu membuat koding Android dan seterusnya. Jadi, dengan PhoneGap ini bisa menghemat waktu anda dalam membuat aplikasi untuk beberapa smartphone dengan sekaligus dan seorang programmer/developer web juga bisa membuat aplikasi mobile, tidak hanya programmer Java dan lainlain. Nah, hal ini bisa disebut dengan *cross-platform* karena PhoneGap dapat membuat aplikasi pada beberapa smartphone dengan hanya 1 koding.

## File yang di butuhkan

- Phonegap Desktop <u>https://github.com/phonegap/phonegap-app-</u> <u>desktop/releases/download/0.4.1/PhoneGapSetup-win32.exe</u>
- NodeJS
   <u>https://nodejs.org/dist/v6.9.2/node-v6.9.2-x86.msi (32 bit)</u>

  <u>https://nodejs.org/dist/v6.9.2/node-v6.9.2-x64.msi (64 bit)</u>
- Cordova NPM Module
  Setelah melakukan install node js. Buka command prompt lalu ketikan
  Npm install –g cordova
  Tunggu sampai proses instalasi selesai
- (Optional) Android SDK (Sudah terinstall di hampir semua computer lab)
  SDK ini dibutuhkan ketika project phonegap akan di build menjadi file apk

Tambahkan folder lokasi folder "tools" dan "platform-tools" yang berada di dalam folder SDK android yang biasanya terletak di "C:\Users\<NamaUser>\AppData\Local\Android\sdk" kedalam Environtment Variabel dengan cara sebagai berikut :

- Buka Explorer, arahkan mouse ke "My Computer", Klik Kanan, lalu pilih menu "Properties"

| Kli      | k yang di arsir warna ku | ning                                          |                                                  |                    |  |  |
|----------|--------------------------|-----------------------------------------------|--------------------------------------------------|--------------------|--|--|
| <u> </u> | System                   |                                               |                                                  | - 🗆 X              |  |  |
| ÷        | 🚽 🚽 🛧 🔛 > Control Pane   | ol Panel 🔎                                    |                                                  |                    |  |  |
|          | Control Panel Home       | View basic information                        | about your computer                              | 0                  |  |  |
| ę        | Device Manager           | Windows edition                               |                                                  |                    |  |  |
| •        | Remote settings          | Windows 10 Pro                                |                                                  |                    |  |  |
| ę        | System protection        | © 2016 Microsoft Corporat                     | tion. All                                        | $d_{OW}$ 10        |  |  |
| <b>?</b> | Advanced system settings | rights reserved.                              |                                                  |                    |  |  |
|          |                          | System                                        |                                                  |                    |  |  |
|          |                          | Processor:                                    | Intel(R) Core(TM) i5-3317U CPU @ 1.70GHz 1.      | Hz 1.70 GHz        |  |  |
|          |                          | Installed memory (RAM):                       | 8.00 GB (7.89 GB usable)                         |                    |  |  |
|          |                          | System type:                                  | 64-bit Operating System, x64-based processor     |                    |  |  |
|          |                          | Pen and Touch:                                | No Pen or Touch Input is available for this Disp | lay                |  |  |
|          |                          | Computer name, domain, and workgroup settings |                                                  |                    |  |  |
|          |                          | Computer name:                                | IRENE-LPT                                        | Change settings    |  |  |
|          |                          | Full computer name:                           | IRENE-LPT                                        |                    |  |  |
|          |                          | Computer description:                         |                                                  |                    |  |  |
|          |                          | Workgroup:                                    | WORKGROUP                                        |                    |  |  |
|          |                          | Windows activation                            |                                                  |                    |  |  |
|          | See also                 | Windows is activated Rea                      | d the Microsoft Software License Terms           |                    |  |  |
|          | Security and Maintenance | Product ID: 00330-80000-0                     | 0000-AA733                                       | Change product key |  |  |

Muncul windows baru

Klik yang di arsir warna kuning

| System Properties                                                                     | $\times$ |  |  |  |  |  |  |
|---------------------------------------------------------------------------------------|----------|--|--|--|--|--|--|
| Computer Name Hardware Advanced System Protection Remote                              |          |  |  |  |  |  |  |
| You must be logged on as an Administrator to make most of these changes.              |          |  |  |  |  |  |  |
| Performance<br>Visual effects, processor scheduling, memory usage, and virtual memory |          |  |  |  |  |  |  |
| Settings                                                                              |          |  |  |  |  |  |  |
| User Profiles                                                                         |          |  |  |  |  |  |  |
| Desktop settings related to your sign-in                                              |          |  |  |  |  |  |  |
| Settings                                                                              |          |  |  |  |  |  |  |
| Startup and Recovery                                                                  |          |  |  |  |  |  |  |
| System startup, system failure, and debugging information                             |          |  |  |  |  |  |  |
| Settings                                                                              |          |  |  |  |  |  |  |
| Environment Variables                                                                 |          |  |  |  |  |  |  |
| OK Cancel Apply                                                                       |          |  |  |  |  |  |  |

Muncul windows baru

Di panel System Variable, pilih variable Path seperti yang terlihat di gambar di bawah lalu klik tombol edit

**Environment Variables** 

| Variable               | Value                                                            |  |  |  |  |  |
|------------------------|------------------------------------------------------------------|--|--|--|--|--|
| Path                   | %APPDATA%\Python\Scripts;C:\Ruby193\bin;C:\Program Files\Inte    |  |  |  |  |  |
| PATHEXT                | %PATHEXT%;.RB;.RBW                                               |  |  |  |  |  |
| pythonpath             | C:\Program Files (x86)\Python27                                  |  |  |  |  |  |
| TEMP                   | %USERPROFILE%\AppData\Local\Temp                                 |  |  |  |  |  |
| ТМР                    | %USERPROFILE%\AppData\Local\Temp                                 |  |  |  |  |  |
|                        | New Edit Delete                                                  |  |  |  |  |  |
| ystem variables        |                                                                  |  |  |  |  |  |
| Variable               | Value ^                                                          |  |  |  |  |  |
| NUMBER_OF_PROCESSORS   | 4                                                                |  |  |  |  |  |
| OPENSSL_CONF           | C:\Program Files\PostgreSQL\psqlODBC\etc\openssl.cnf             |  |  |  |  |  |
| OS                     | Windows_NT                                                       |  |  |  |  |  |
| Path                   | C:\Program Files\Python27\;C:\Program Files\Python27\Scripts;C:\ |  |  |  |  |  |
| PATHEXT                | .COM;.EXE;.BAT;.CMD;.VBS;.VBE;.JS;.JSE;.WSF;.WSH;.MSC;.py;.pyw   |  |  |  |  |  |
| POSTGIS_ENABLE_OUTDB_R |                                                                  |  |  |  |  |  |
| POSTGIS GDAL ENABLED D | GTHT PNG JPEG GIF XYZ DTED USGSDEM AAIGrid                       |  |  |  |  |  |
|                        |                                                                  |  |  |  |  |  |
|                        | New Edit Delete                                                  |  |  |  |  |  |

Muncul windows baru

Input alamat SDK

"C:\Users\<NamaUser>\AppData\Local\Android\sdk\tools"

Dan

\_

"C:\Users\<NamaUser>\AppData\Local\Android\sdk\platform-tools"

Dengan cara menekan tombol New di bagian kanan atas form edit emvirontment variable

X

Edit environment variable

| C:\Program Files\Python27\                                    | ^ | New       |
|---------------------------------------------------------------|---|-----------|
| C:\Program Files\Python27\Scripts                             |   |           |
| C:\ProgramData\Oracle\Java\javapath                           |   | Edit      |
| C:\Windows\system32                                           |   |           |
| C:\Windows                                                    |   | Browse    |
| C:\Windows\System32\Wbem                                      |   |           |
| C:\Windows\System32\WindowsPowerShell\v1.0\                   |   | Delete    |
| C:\Program Files\Intel\WiFi\bin\                              |   |           |
| C:\Program Files\Common Files\Intel\WirelessCommon\           |   |           |
| C:\Program Files (x86)\NVIDIA Corporation\PhysX\Common        |   | Move Up   |
| %SystemRoot%\system32                                         |   |           |
| %SystemRoot%                                                  |   | Move Down |
| %SystemRoot%\System32\Wbem                                    |   |           |
| %SYSTEMROOT%\System32\WindowsPowerShell\v1.0\                 |   |           |
| C:\Program Files (x86)\Bitvise SSH Client                     |   | Edit text |
| C:\Program Files (x86)\PuTTY\                                 |   |           |
| C:\Program Files (x86)\GitExtensions\                         |   |           |
| C:\Program Files\Microsoft SQL Server\130\Tools\Binn\         |   |           |
| C:\Program Files (x86)\Windows Kits\10\Windows Performance To |   |           |
| C:\Program Files (x86)\Microsoft Emulator Manager\1.0\        | ~ |           |
|                                                               |   |           |
| ОК                                                            |   | Cancel    |

 $\times$ 

Tekan tombol OK ketika kedua lokasi android SDK sudah dimasukan kedalam variable Path

Lokasi android sdk yang berhasil di tambahkan terlihat pada bagian yang di arsir pada gambar berikut

| Edit environment variable                                        |   | ×         |
|------------------------------------------------------------------|---|-----------|
|                                                                  |   |           |
| C:\Program Files (x86)\Bitvise SSH Client                        | ^ | New       |
| C:\Program Files (x86)\PuTTY\                                    |   |           |
| C:\Program Files (x86)\GitExtensions\                            |   | Edit      |
| C:\Program Files\Microsoft SQL Server\130\Tools\Binn\            |   |           |
| C:\Program Files (x86)\Windows Kits\10\Windows Performance To    |   | Browse    |
| C:\Program Files (x86)\Microsoft Emulator Manager\1.0\           |   |           |
| C:\Program Files\Git\cmd                                         |   | Delete    |
| C:\Program Files\Microsoft\Web Platform Installer\               |   |           |
| C:\Program Files\dotnet\                                         |   |           |
| C:\Program Files (x86)\EasyFrom                                  |   | Move Up   |
| C:\Program Files (x86)\GtkSharp\2.12\bin                         |   |           |
| C:\Program Files (x86)\MySQL\MySQL Utilities\                    |   | Move Down |
| C:\Program Files (x86)\MySQL\MySQL Utilities\Doctrine extensions |   |           |
| D:\xampp\mysql\bin\                                              |   |           |
| D:\xampp\php\                                                    |   | Edit text |
| C:\ProgramData\ComposerSetup\bin                                 |   |           |
| C:\Program Files (x86)\nodejs\                                   |   |           |
| C:\Program Files\Microsoft Network Monitor 3\                    |   |           |
| C:\Users\IRENE\AppData\Local\Android\sdk\tools                   |   |           |
| C:\Users\IRENE\AppData\Local\Android\sdk\platform-tools          | ~ |           |
|                                                                  |   |           |
| ОК                                                               |   | Cancel    |